## AdEO - Adult Educator Online

## FEM STEG FÖR ATT TA EN BADGE

## förbered

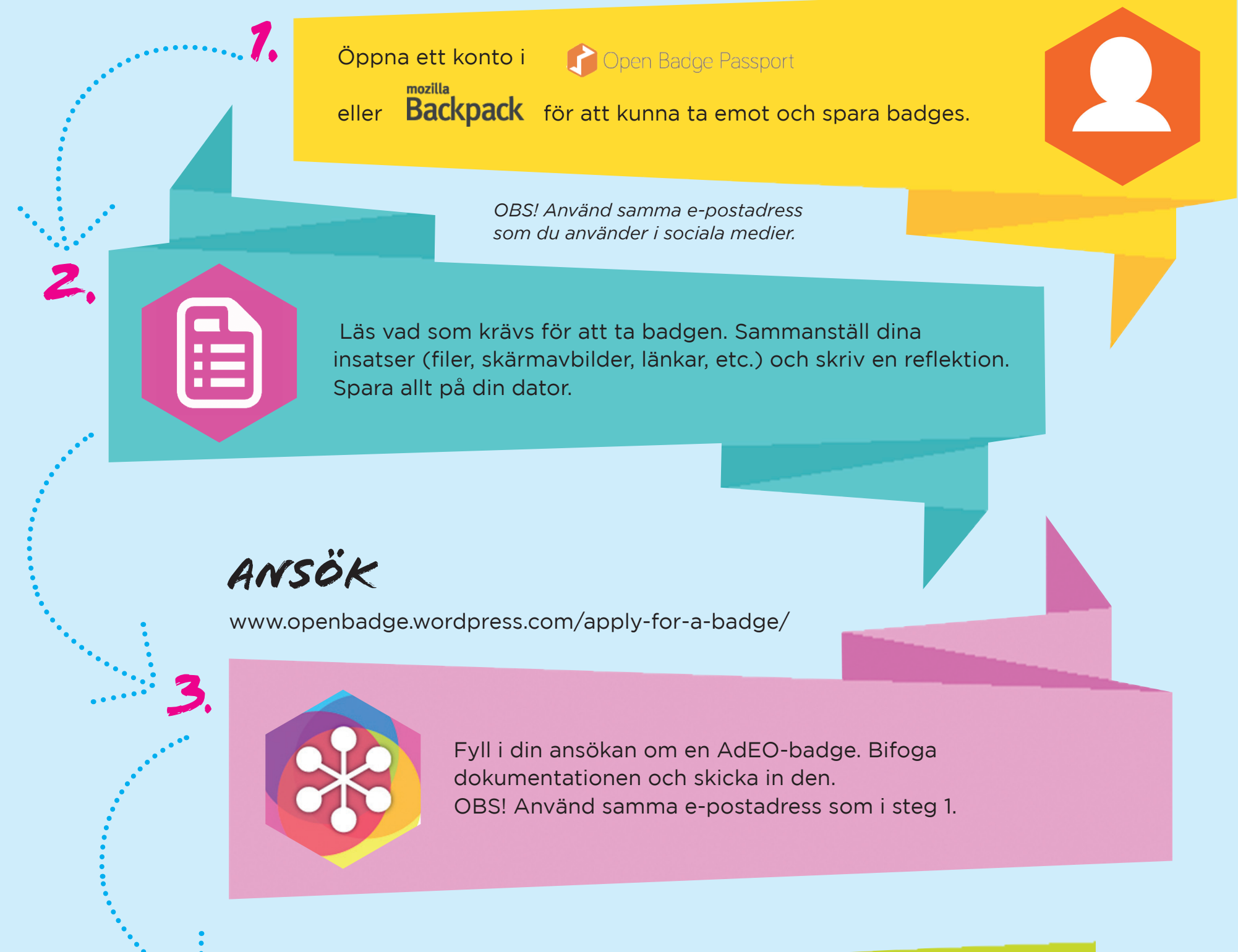

Nu utvärderas din ansökan. Du kommer att få ett mejl med resultatet och en länk för att hämta din badge.

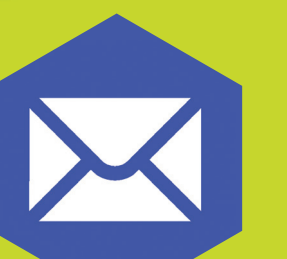

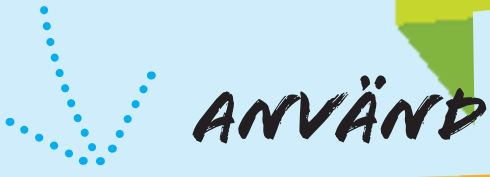

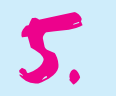

Klart! Logga nu in på Open Badge Passport eller Mozilla Backpack för att spara din badge och visa den i sociala medier.

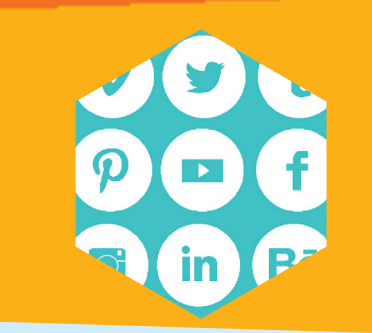

www.openbadge.wordpress.com